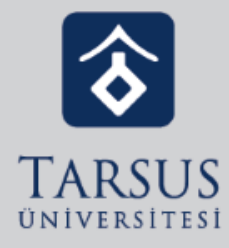

## GOOGLE CLASSROOM'DA ÖDEV TESLİMİ

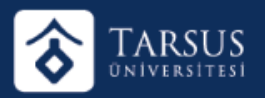

## GOOGLE CLASSROOM'DA ÖDEV TESLİMİ

| E VEN Trabane (BP 108 / TET 108<br>2011 2011 Index Transit Installant Terre Transit                                                                                                    | Dönem Ödevi                                                                                                    |                      | - •                                                                                          |
|----------------------------------------------------------------------------------------------------|----------------------------------------------------------------------------------------------------|----------------------|----------------------------------------------------------------------------------------------|
| Non-Annales<br>No. 101200000000000<br>Non-Annales<br>Non-Annales<br>Non-Annales<br>Non-Annales                                                                                                    | Excisional de la constante de la constante de la constant | Table (40) (10) (10) | Classrom ekranında Akış veya Sınıf<br>Çalışmaları bölümünden ödev sayfasına<br>girilmelidir. |
| in constant<br>in constant<br>in con | (                                                                                                    | (H                   |                                                                                              |

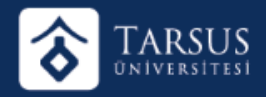

## GOOGLE CLASSROOM'DA ÖDEV TESLİMİ

Ödevle ilgili çalışmalar veya dokümanları buradan yüklenmelidir. Ödev tamamlandıktan sonra teslim et butonuna tıklayınız.

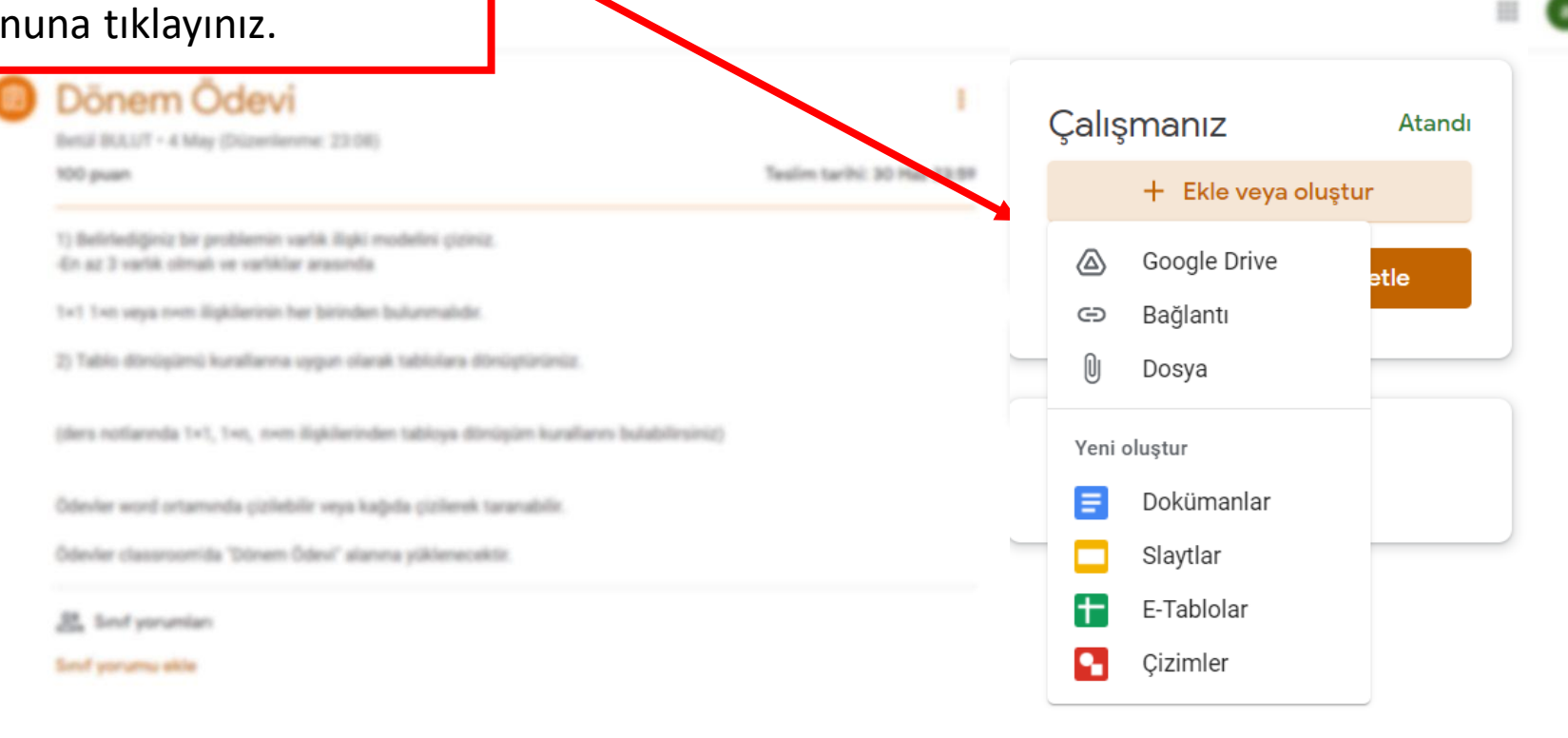